## Stets die aktuellen Termine auf dem eigenen PC oder Smartphone - mit iCal

Alle Termine des GTEV "Almfrieden" Aindorf-Pittenhart können komfortabel in eigene Kalender importiert werden, die das iCal-Format unterstützen. Nachfolgend eine kurze Erläuterung der Einrichtung:

Voraussetzung ist ein Account bei Google, um den GTEV-Kalender in den Google-Kalender zu importieren. Bei Android-Smartphones ist dies in der Regel bereits seit der ersten Einrichtung der Fall. Um dort den Kalender hinzuzufügen, bitte nachfolgende Schritte befolgen:

- Mit dem Browser die Google-Kalender-Seite öffnen (<u>https://www.google.com/calendar/</u>). Die Seite muss in der Desktop-Ansicht geöffnet werden. Falls ein Smartphone genutzt wird, ist dies zunächst explizit einzustellen.
- 2. links bei "Weitere Kalender" auf den kleinen Abwärtspfeil klicken
- 3. "Über URL hinzufügen" wählen

4. Die iCal-Adresse eintragen:

## https://www.google.com/calendar/ical/info%40gtev-almfrieden.de/public/basic.ics

 "Kalender hinzufügen" anklicken, dann wird der Kalender links im Abschnitt "Weitere Kalender" in der Kalenderliste angezeigt

| 1/1110/040g    | tev-aininieuen.ue/public/basic.ic                                                                                                    | <u>.</u> |
|----------------|----------------------------------------------------------------------------------------------------|----------|
| Über URL hinzu | ıfügen                                                                                                    | ×        |
| URL:           | Ealendar/ical/info%40gtev-almfrieden.de/public/basic.ics<br>Wenn Ihnen die Adresse für einen Kalender bekannt ist,<br>können Sie diese im iCal-Format hier eingeben.<br>Den Kalender öffentlich machen? |          |
|                |                                                                                                    |          |

G Google

15.04

Synchronisierung

Zuletzt synchronisiert am 21.11.2015 14:25

Kalender synchronisieren Zuletzt synchronisiert am 21.11.2015 Q

@googlemail.com

Damit die Termine auf dem Smartphone regelmäßig aktualisiert werden, muss die Kalender-Synchronisation aktiviert sein. Zu finden ist diese Funktion in der Regel bei den Kontoeinstellungen des Mobiltelefons, kann aber je nach Betriebssystem und Gerät auch abweichen.

z.B. bei Android 5: Einstellungen > Konten > Google > xyz@googlemail.com

|                                   |    |     |    | <b>?</b> | all (79 % | ] 14:50 |  |  |
|-----------------------------------|----|-----|----|----------|-----------|---------|--|--|
| Google+ Gmail Kalender Drive Mehr |    |     |    |          |           |         |  |  |
| Heute                             |    | Tag | Mo | onat     | C         | +       |  |  |
| November 2015                     |    |     |    |          |           |         |  |  |
| М                                 | D  | М   | D  | F        | S         | S       |  |  |
| 26                                | 27 | 28  | 29 | 30       | 31        | 1       |  |  |
| 2                                 | 3  | 4   | 5  | 6        | 7         | 8       |  |  |
| 9                                 | 10 | 11  | 12 | 13       | 14        | 15      |  |  |
| 16                                | 17 | 18  | 19 | 20       | 21        | 22      |  |  |
| 23                                | 24 | 25  | 26 | 27       | 28        | 29      |  |  |
| 30                                | 1  | 2   | 3  | 4        | 5         | б       |  |  |
| Heute Samstag, 21. November 2015  |    |     |    |          |           |         |  |  |

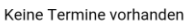

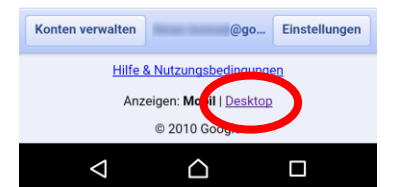

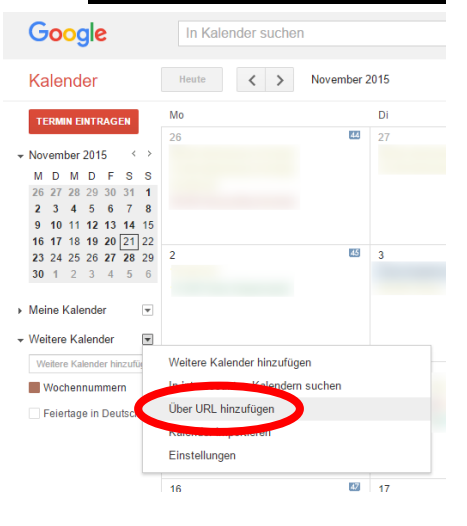